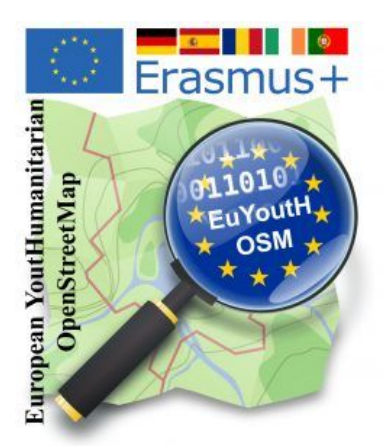

The aim of this workshop is to use uMap to create an individual map that shows the locations of our schools in the Erasmus+ project euYoutH\_OSM with a picture of the school, a link to the website, the phone number and links to social media.

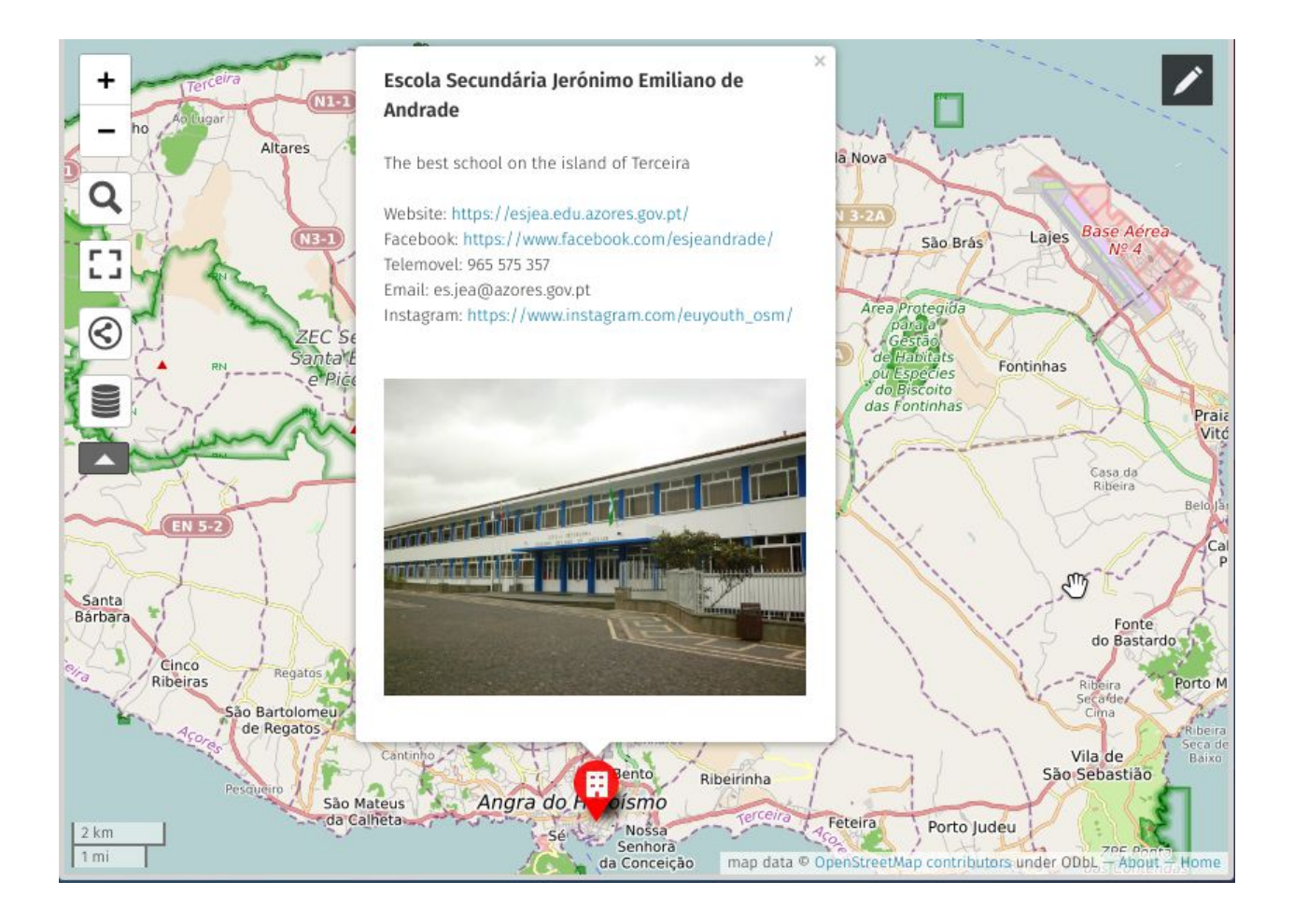

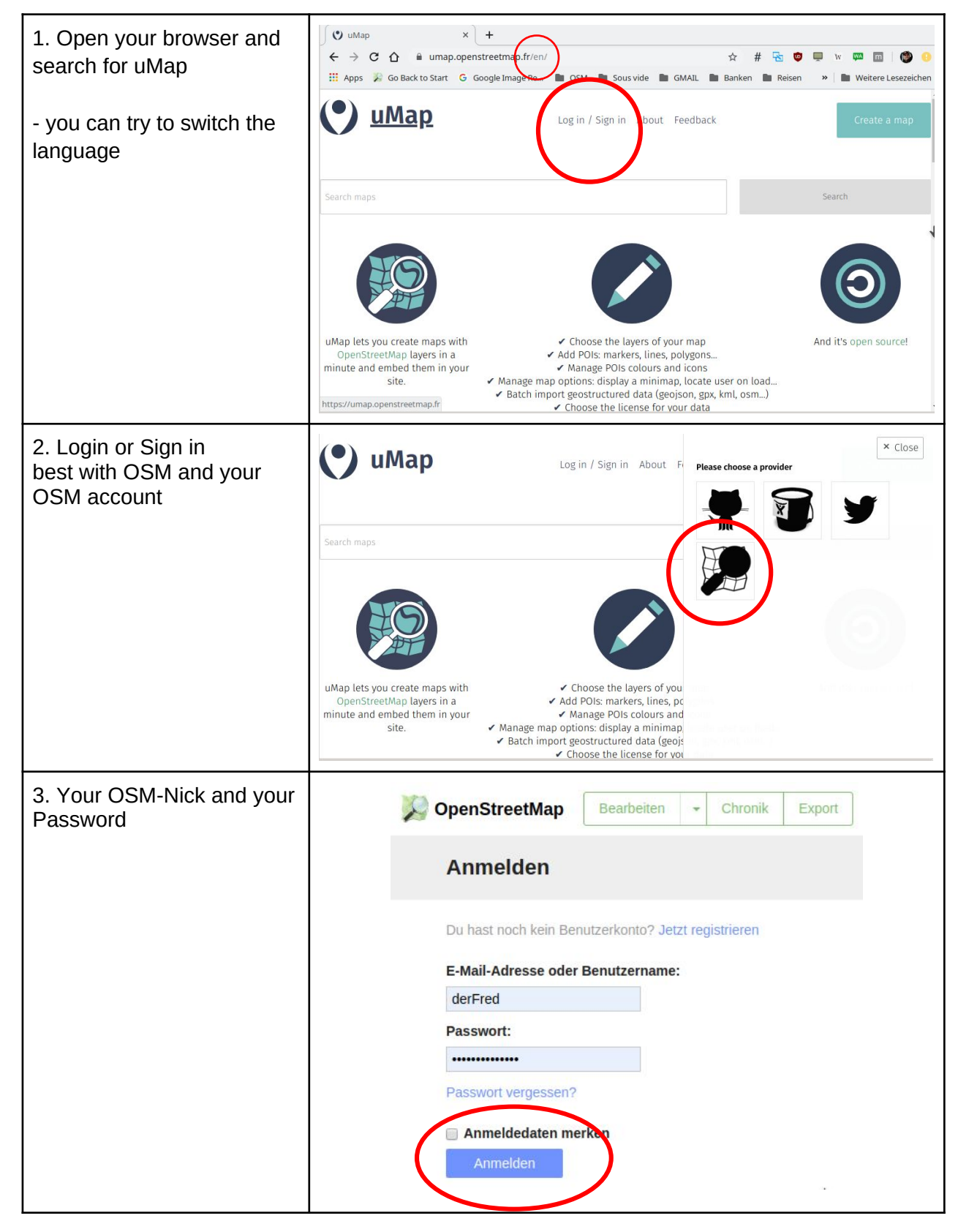

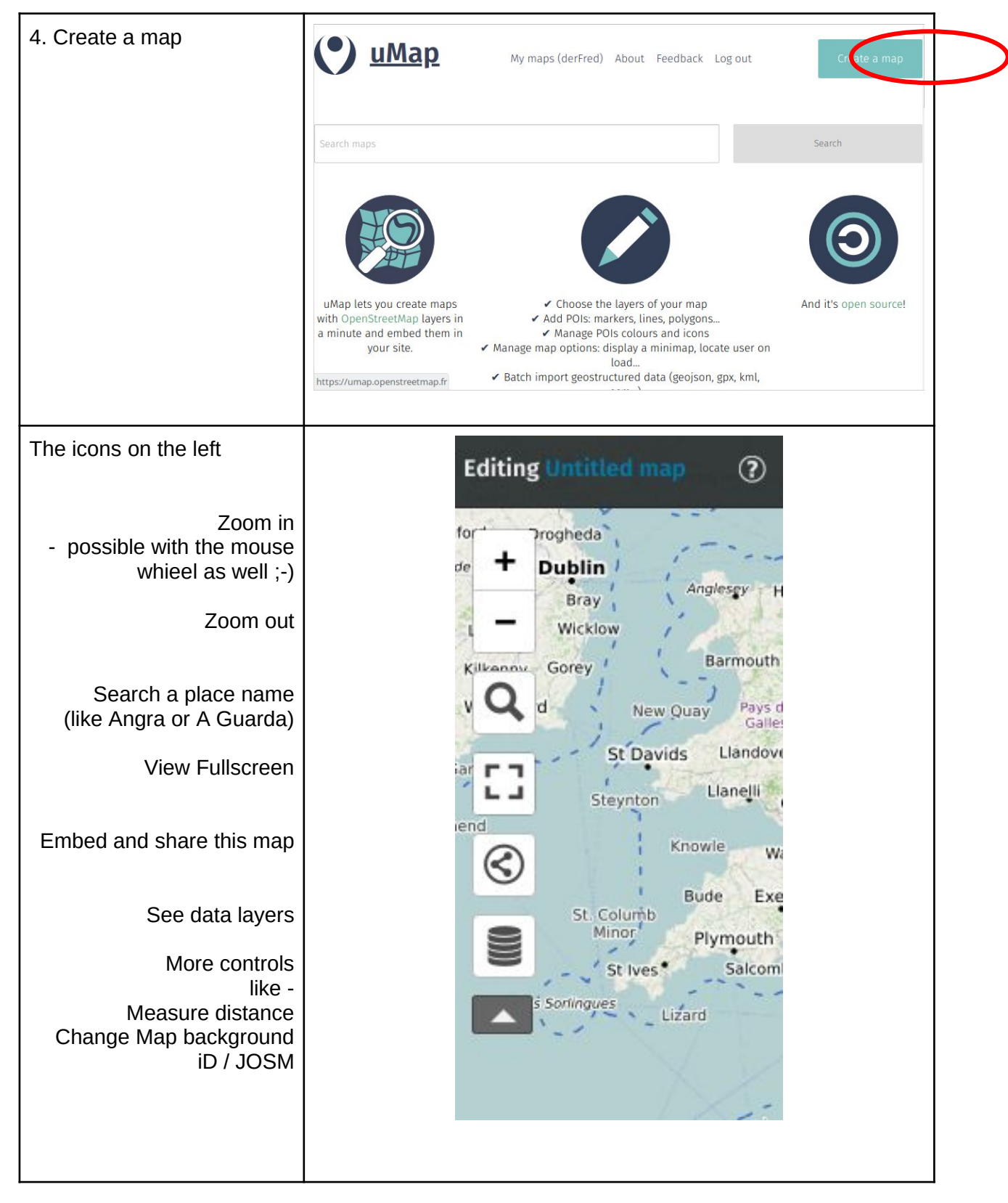

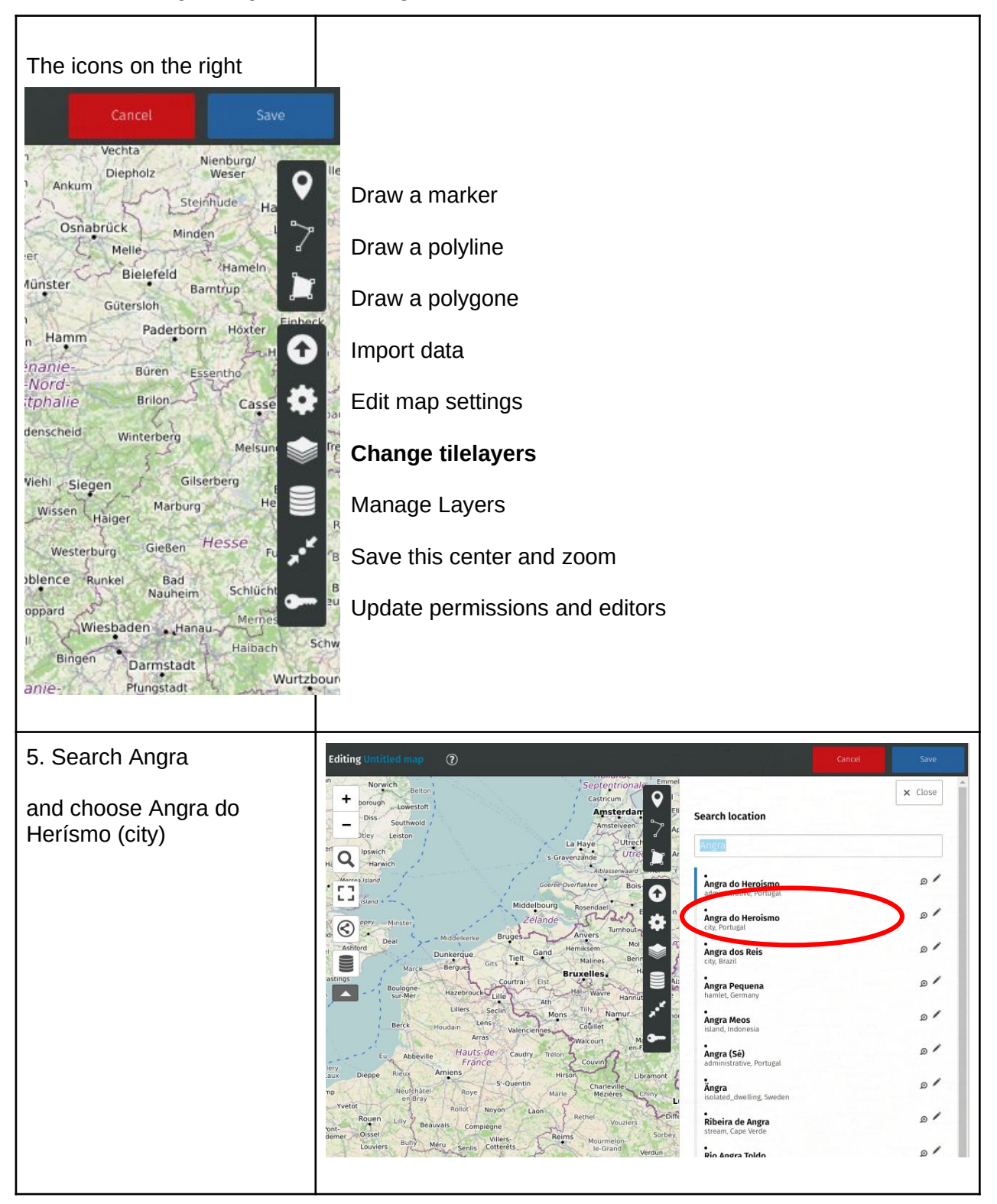

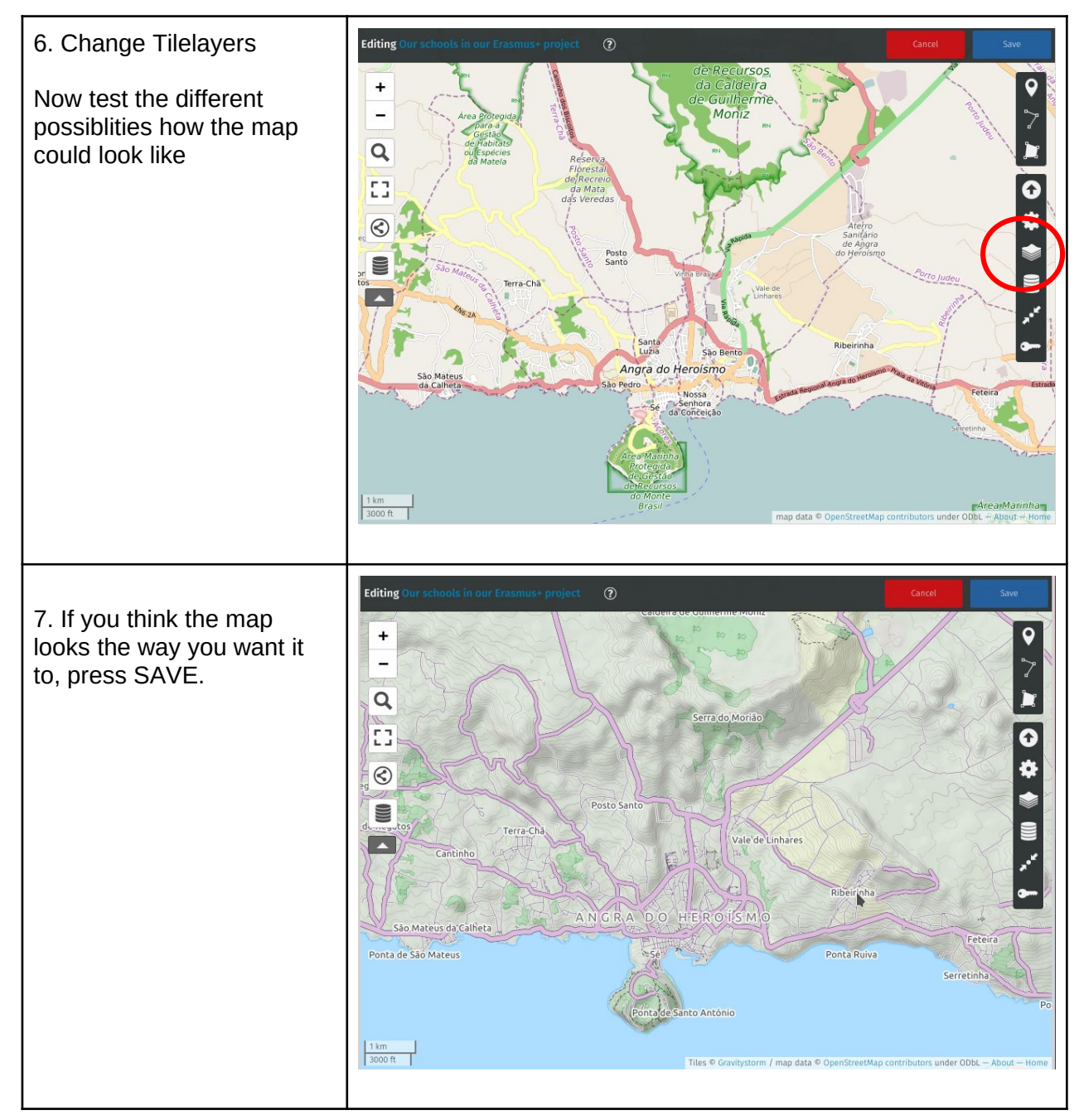

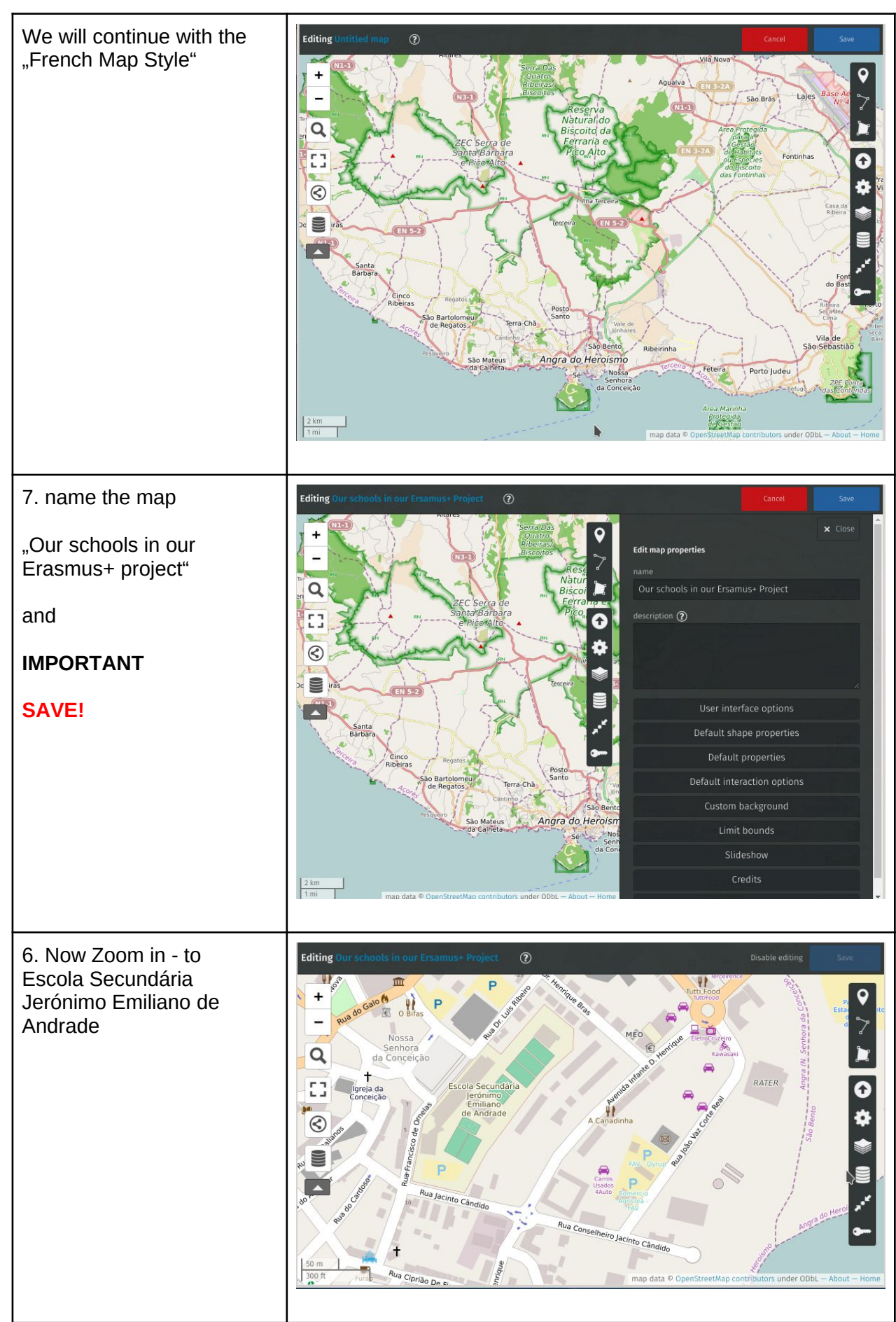

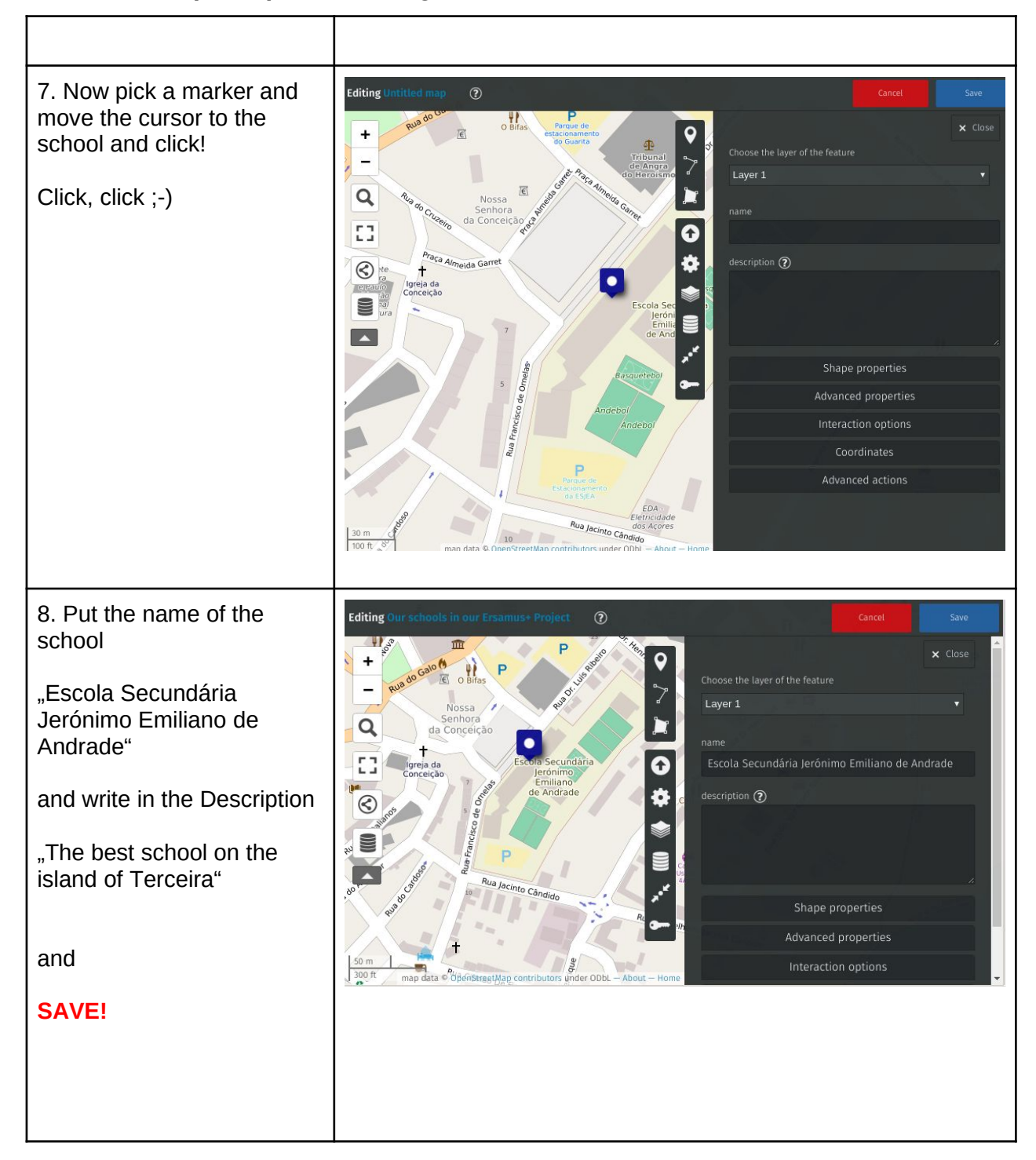

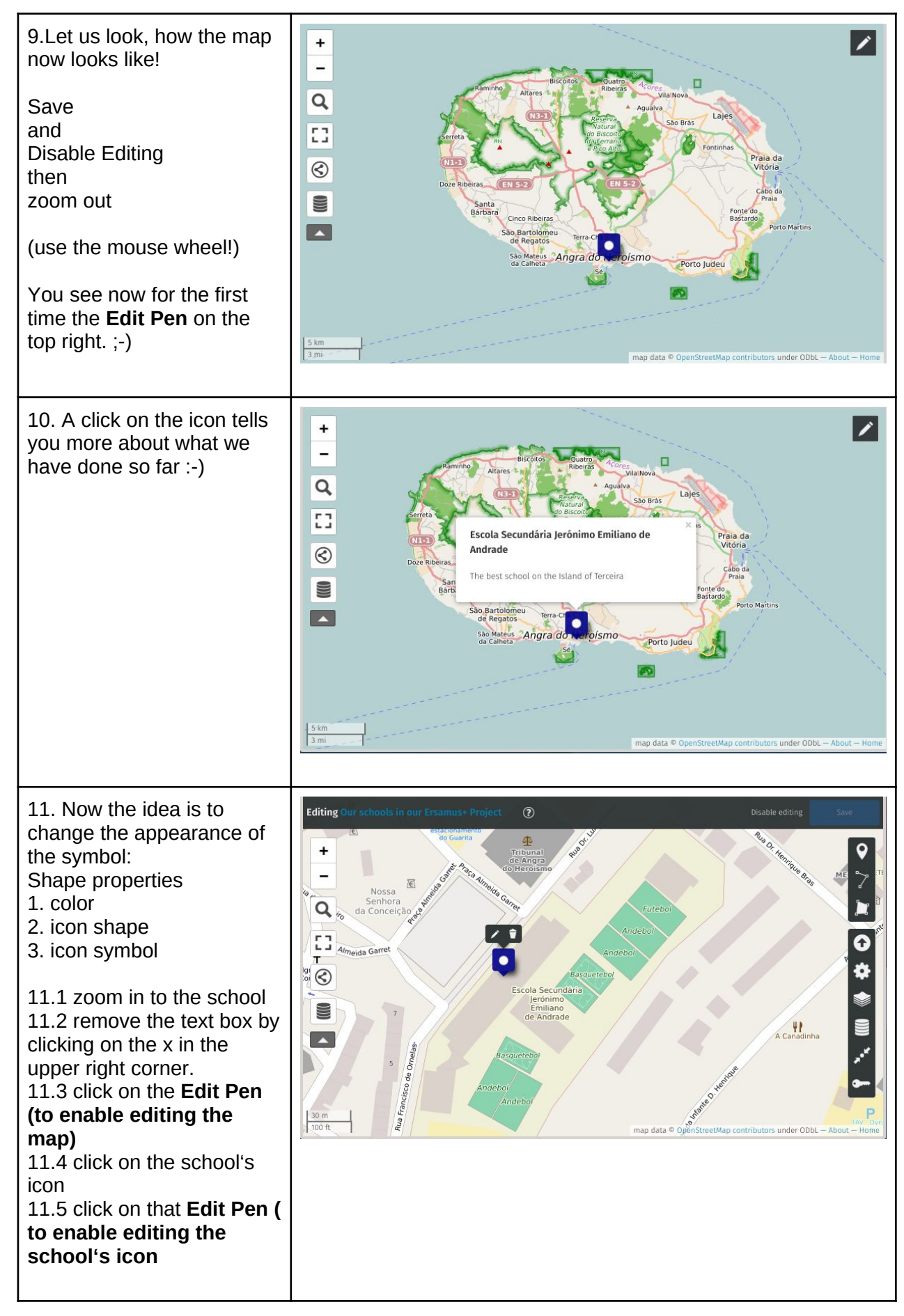

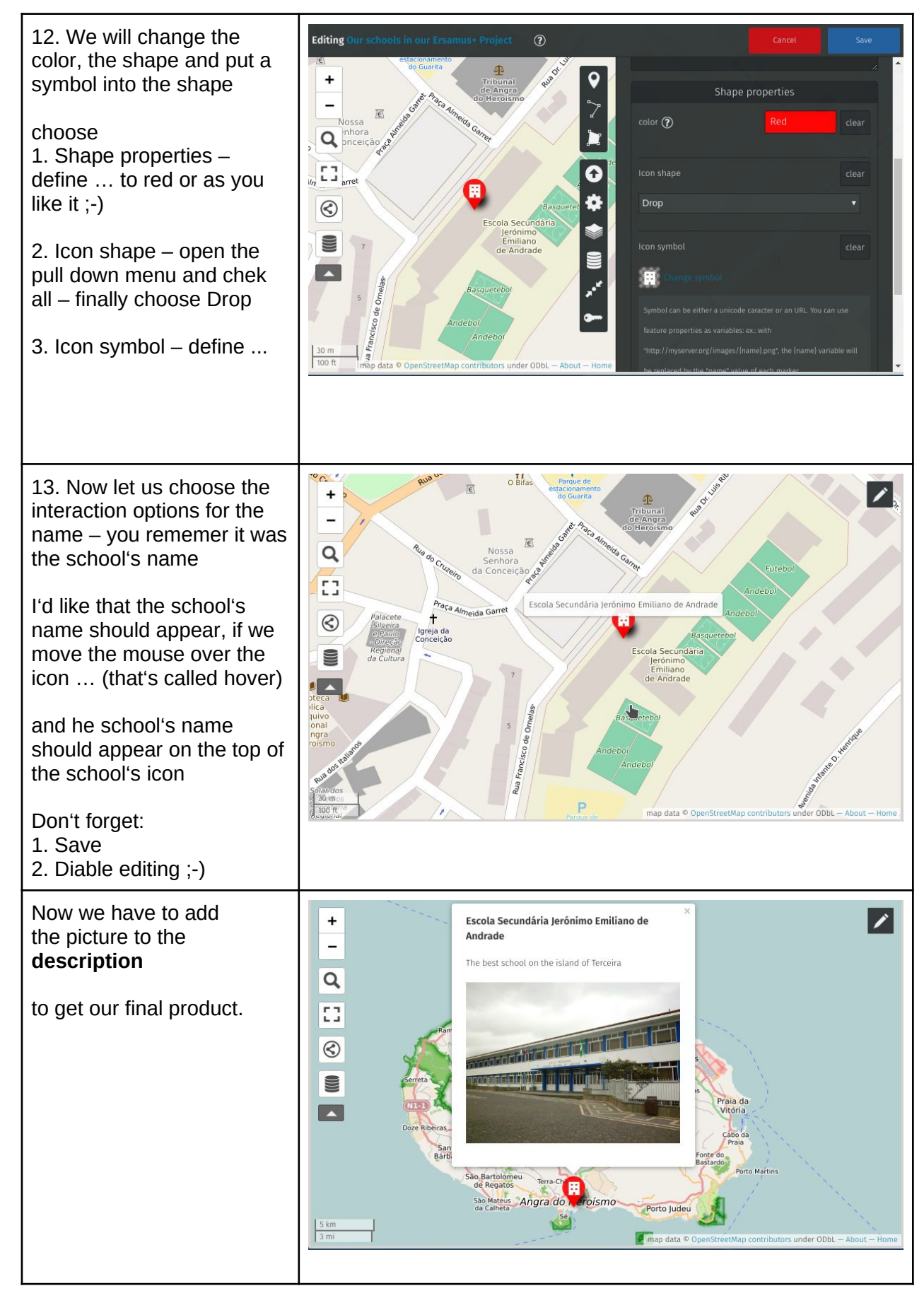

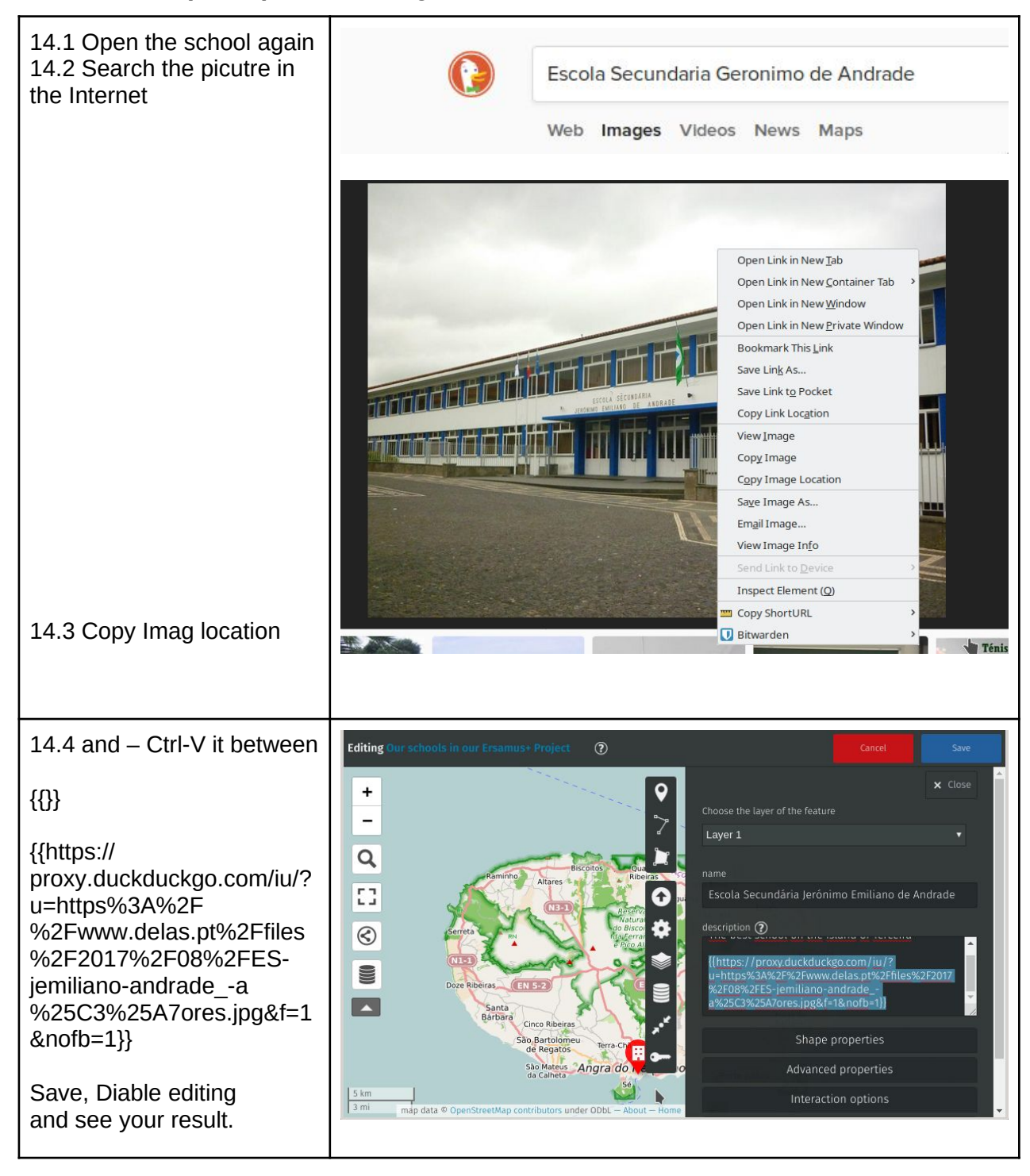

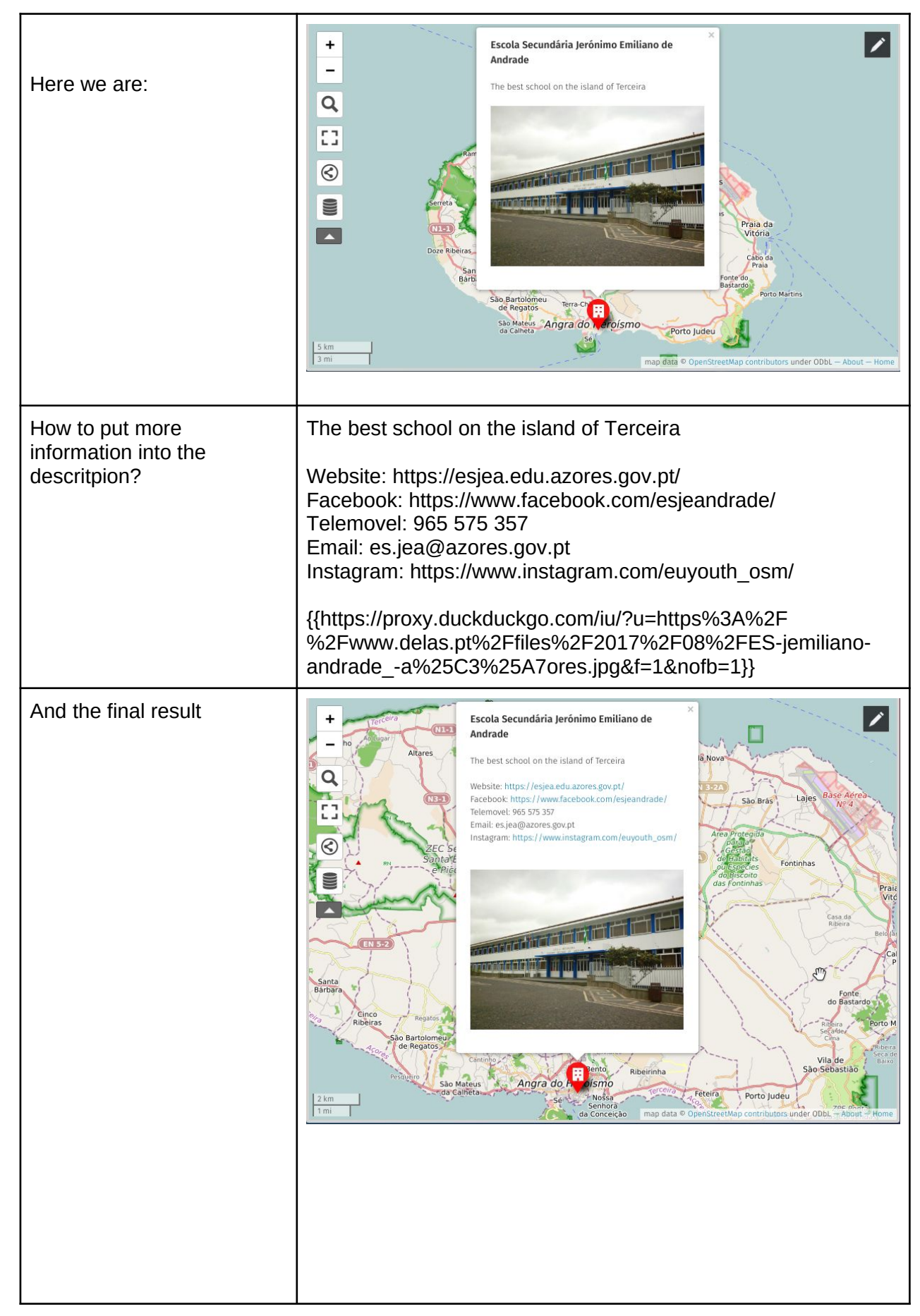

| Work order:                                                                                           | 1. ES - <u>https://www.openstreetmap.org/?mlat=41.90056&amp;mlon=-</u><br>8.86213#map=17/41.90056/-8.86213 |
|----------------------------------------------------------------------------------------------------|----------------------------------------------------------------------------------------------------|
| Create a uMap map of all<br>schools participating in the<br>Erasmus+ project<br>euYoutH OSM. At least | 2. IE - <u>https://www.openstreetmap.org/?mlat=53.4316&amp;mlon=-</u><br>6.1377#map=15/53.4316/-6.1377     |
| one photo, the school's<br>website and telephone                                                      | 3. RO - https://www.openstreetmap.org/?<br>mlat=45.08466&mlon=24.35621#map=18/45.08466/24.35621            |
| the window.                                                                                           | 4. PT - https://www.openstreetmap.org/?mlat=38.65564&mlon=-<br>27.21380#map=17/38.65564/-27.21380          |
|                                                                                                    | 5. DE - https://www.openstreetmap.org/?<br>mlat=49.6042&mlon=6.5582#map=15/49.6042/6.5582                  |